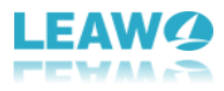

# Leawo iOS Data Recovery

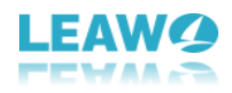

#### Content

\_

| Part 1: Introduction                             |
|--------------------------------------------------|
| Part 2: How to Register6                         |
| Part 3: How to Recover Data from iOS Device7     |
| 1. Normal Mode7                                  |
| 2. DFU Mode 11                                   |
| 2.1. Enter DFU mode 11                           |
| 2.2. Scan your device 12                         |
| 2.3. Choose Data to Recover 13                   |
| 2.4. Recover data14                              |
| Part 4: How to Recover Data from iTunes Backup15 |
| 4.1. Choose recovery from iTunes backup15        |
| 4.2. Choose backup 15                            |
| 4.3. Choose data to be recovered 16              |
| 4.4. Start recovering data17                     |
| Part 5: How to Recover Data from iCloud Backup   |
| 5.1. Choose recovery from iCloud backup          |
| 5.2 Log on iCloud                                |
| 5.3. Download iCloud backup 18                   |
| 5.4. Choose files                                |
| 5.5. Start recovery                              |

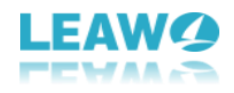

#### **Part 1: Introduction**

Leawo iOS Data Recovery is an All-in-one data recovery tool for iOS devices like iPhone/iPad/iPod. It's got 3 recovery modes that allow you to recover data from iOS device itself, iTunes backup and iCloud backup. And it's compatible with all iOS devices ever since iPhone4. Furthermore, it supports recovering in total of 14 types of data including Contacts, Messages, Call History, WhatsApp, Calendar, Notes, Reminders, Safari Bookmarks, Camera Roll, Photo Stream, Photo Library, Message Attachments, Voice Memos and WhatsApp Attachments.

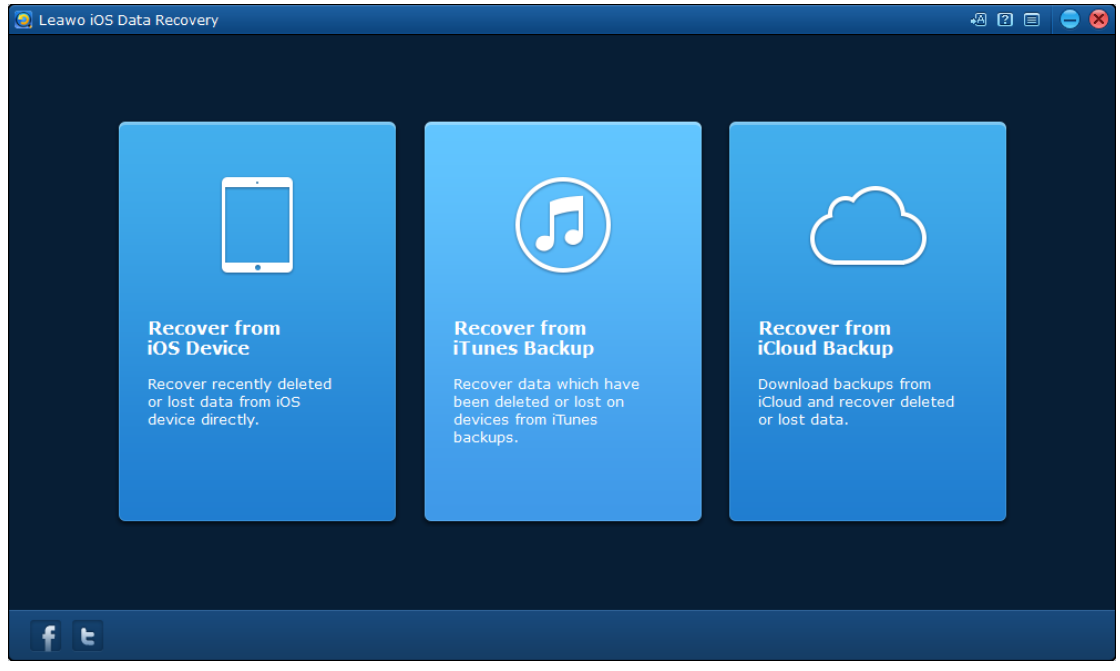

Open Leawo iOS Data Recovery. Before you start recovering data, there are some settings you should know about.

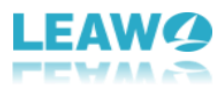

| Leawo iOS Data Recovery                                                                             |                                                                                                    |                                                                                   | <ul> <li>A 2</li></ul> |
|----------------------------------------------------------------------------------------------------|----------------------------------------------------------------------------------------------------|-----------------------------------------------------------------------------------|------------------------|
| Recover from<br>iOS Device<br>Recover recently deleted<br>or lost data from iOS<br>device directly. | <image/> <section-header><section-header><section-header><section-header><section-header></section-header></section-header></section-header></section-header></section-header> | Recover from<br>Cloud Backups from<br>iCloud and recover deleted<br>or lost data. |                        |
| fE                                                                                                  |                                                                                                    |                                                                                   |                        |

Set the language

Click the first button from the left on the top-right to set the language, there are 3 languages available, English, Deutsch and Japanese.

#### Get instructions for Leawo iOS Data Recovery

Click the second button on the top-right to go to the tutorial page of Leawo iOS Data Recovery.

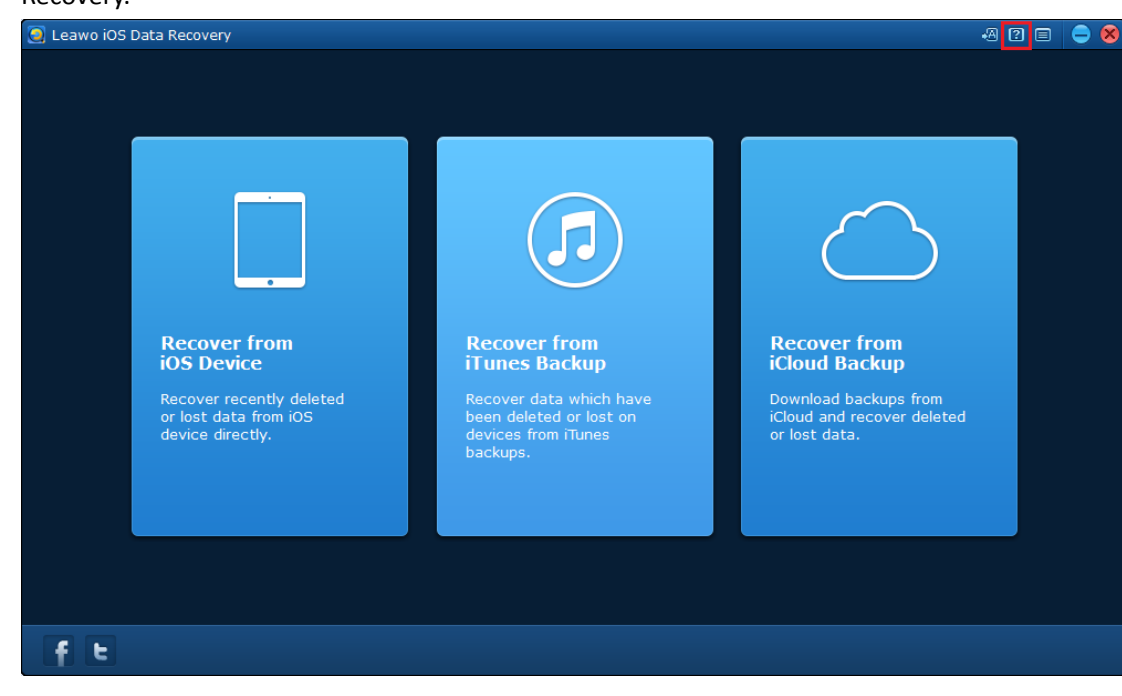

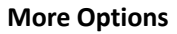

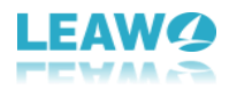

| 🧕 Leawo iOS | Data Recovery            |                               |                       | A ? 🗉 😑 😣                   |
|-------------|--------------------------|-------------------------------|-----------------------|-----------------------------|
|             |                          |                               |                       | Options                     |
|             |                          |                               |                       | Home     Check for undate   |
|             |                          |                               |                       | <ul> <li>Support</li> </ul> |
|             |                          |                               |                       | tang Report                 |
|             |                          |                               | $\sim$                | ᄰ OffLine                   |
|             |                          |                               |                       | () About                    |
|             |                          |                               |                       |                             |
|             |                          |                               |                       |                             |
|             | Recover from             | Recover from                  | Recover from          |                             |
|             | iOS Device               | iTunes Backup                 | iCloud Backup         |                             |
|             | Recover recently deleted | Recover data which have       | Download backups from |                             |
|             | device directly.         | devices from iTunes           | or lost data.         | ea                          |
|             |                          | backups.                      |                       |                             |
|             |                          |                               |                       |                             |
|             |                          |                               |                       |                             |
|             |                          |                               |                       |                             |
|             |                          |                               |                       |                             |
|             |                          |                               |                       |                             |
| fE          |                          |                               |                       |                             |
| Click the t | hird button 🔲 on the     | ton-right to call out the dro | n-down                |                             |
| ener the t  |                          |                               | p 401111              |                             |

1. Click Options and there would be a window with 2 tabs: Update: Set the frequency of the program checking for update automatically. Connection: allows you to set a proxy.

🌣 Options

| 2. Click Home                               | to go to the product page of Leawo iOS Data        |
|---------------------------------------------|----------------------------------------------------|
| Recovery.                                   |                                                    |
| 3. Click Check for Update                   | r update to check immediately if there's new       |
| update available.                           |                                                    |
| 4. Click Support ② Support                  | to go to Leawo's support center where you can find |
| the user guides and FAQs of Leawo's product | S.                                                 |
| 5. Click Bug Report                         | to send us your feedback about the bug you         |
| encounter when using our program, you'll n  | eed to write down your name, your e-mail address   |
| and your description about the bug.         |                                                    |
| 6. Click Offline                            | and you will see instructions for activating the   |
| program offline.                            |                                                    |
| 7. Click About ① About                      | to check out some information related to the       |

program.

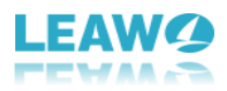

# Part 2: How to Register

After you install this iOS data retrieval program to your computer, the first time you open the program, a window would pop up prompting you to have the program registered.

| 🧿 Register |                                                                                                    | 8 |
|------------|----------------------------------------------------------------------------------------------------|---|
|            | LEAW@ <b>DOS DATA RECOVEDY</b> With the unregistered version, files found can not be recovered.         Please go to buy one and register it.         Registration code:         Click to purchase here >>         Try       Registret | ) |

If you already have the registration code, just input the code in the **Registration Code** box. If you don't, just click "**Click to purchase here**" to purchase the code.

If you miss the Register window, click the **Menu** button on the top right and on the following drop-down menu, click **Register** and the **Register** window would show up again.

After clicking "**Click to purchase here**", the program would open the registration code purchasing page.

#### You are purchasing iOS Data Recovery

| LEAWO                                  | Leawo<br>iOS Data Recovery<br>Platform:Windows XP or higher<br>Get iOS Data Recovery for Mac<br>Includes modules:<br>iOS Data Recovery |         |
|----------------------------------------|----------------------------------------------------------------------------------------------------|---------|
| \$59.95                                | 1 year Lifetime                                                                                                    |         |
| You have selected                      | ed                                                                                                    |         |
| <ul> <li>Leawo iOS Data Rec</li> </ul> | covery/1 year                                                                                                    | \$59.95 |
|                                        | Check Out Now                                                                                                    |         |
|                                        | You will receive license code immediately via Email                                                                                    |         |

Choose the license between 1 year and Lifetime and then click **Check Out Now** button to go to the payment page. After the payment, the license information would be sent to your e-mail immediately.

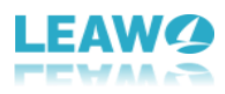

# Part 3: How to Recover Data from iOS Device

It's worth noting that the program can't work without iTunes, so you need to have iTunes installed in your computer in order to use Leawo iOS Data Recovery. But you don't have to open it while using the program.

As mentioned before, you can recovery data from iOS device directly. In actuality, there are two modes to recover data from iOS device, one is **Normal mode** for recovering data like **Messages**, **Contacts, Call History, WhatsApp, Notes, Calendar, Reminders** and **Safari bookmark**. Another is **DFU mode**, which can recover not only all the data that **Normal mode** can recover but also data types like **Camera roll, Photo stream, Photo Library, Message attachments, Voice memos** and **WhatsApp attachments**. But DFU mode only supports iPhone 4 and iPod touch 4 for now whereas **Normal mode** supports all iOS devices since iPhone 3GS.

### 1. Normal Mode

Step 1: To recover data under Normal mode, first click the first tab on the main interface of the program.

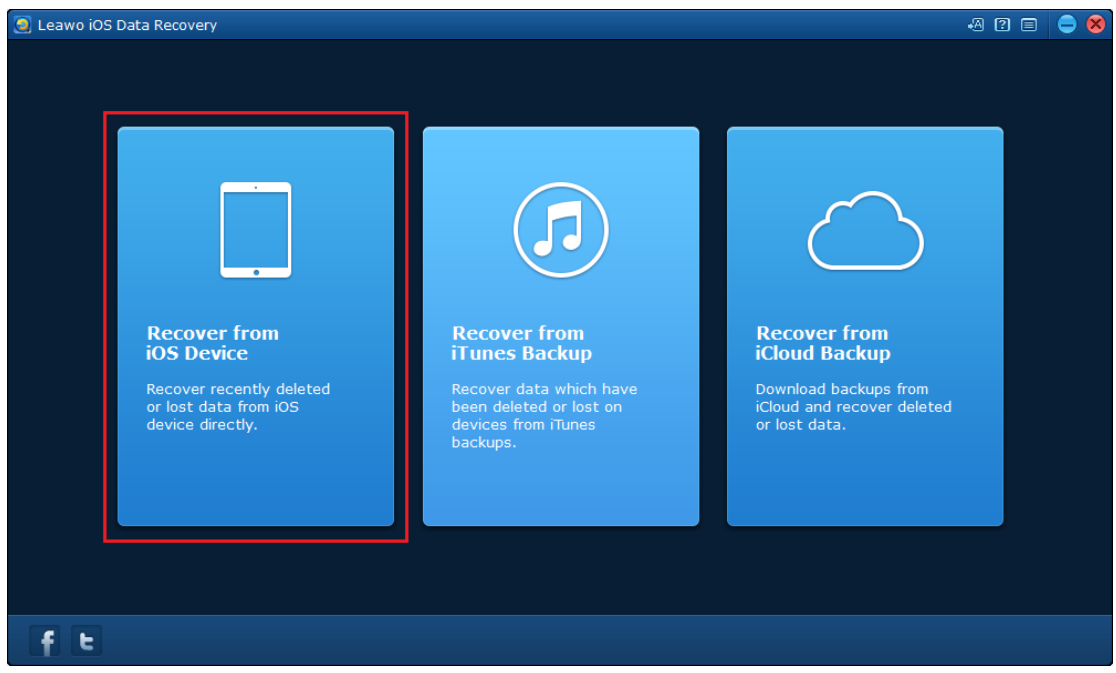

If you haven't connected your device to your computer, there would be signs prompting you to connect your device.

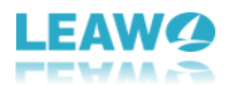

| 🧕 Leawo iOS Da | ta Recovery                                            |               |                        |                     |           | ·A 2 🗆    | 0 |
|----------------|--------------------------------------------------------|---------------|------------------------|---------------------|-----------|-----------|---|
|                | <b>Recover from iC</b><br>To recover data from iOS Dev | S Device      | nect iOS device first. |                     |           |           |   |
|                | (                                                      | Please select | your device and conne  | ect it to the compu | ter.      |           |   |
| iPhore         | e SE iPhone 6s Plus                                    | iPhone 6s     | iPhone 6 Plus          | iPhone 6            | iPhone 5C | iPhone 5S | > |

Connect your device to your computer and select your device from the device list below. And

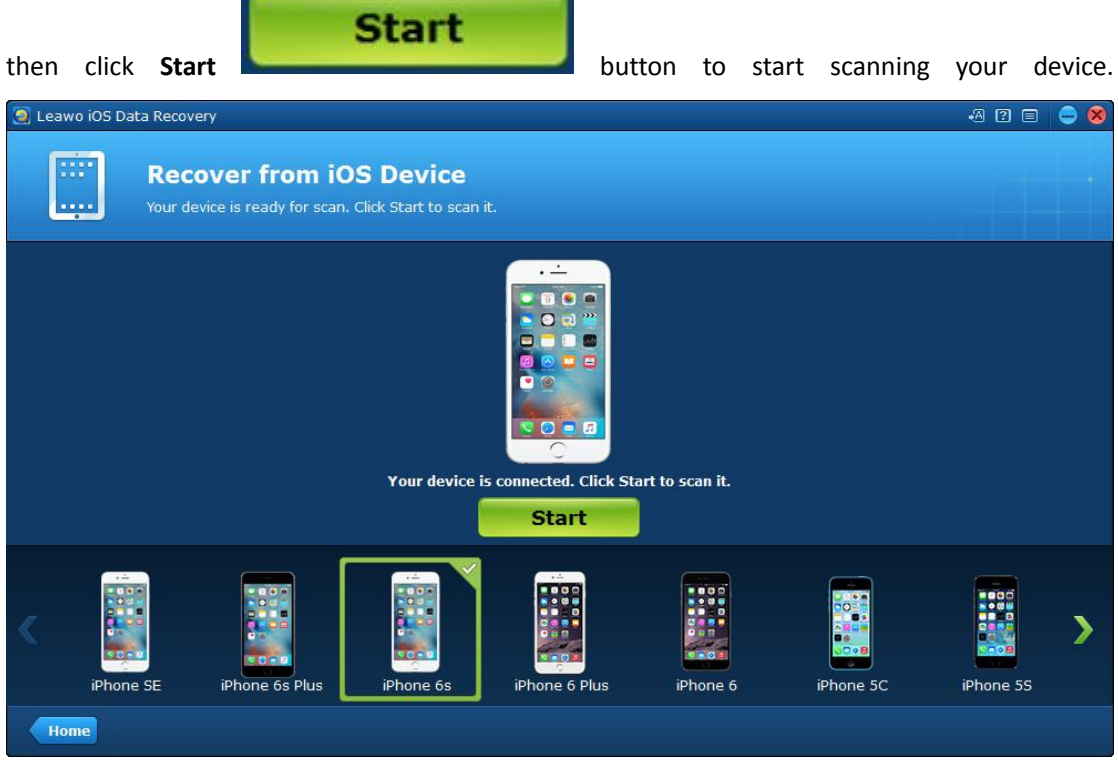

The scanning process might take a while.

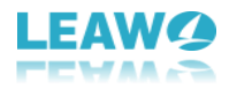

| 🧕 Leawo iOS I | Data Recovery                                                                          | ·A ? 🗆    | 9 😣 |
|---------------|----------------------------------------------------------------------------------------|-----------|-----|
|               | Recover from iOS Device<br>Your device is ready for scan. Click Start to scan it.      |           |     |
|               | Leawo iOS Data Recovery Analyzing your iOS device, it will take some time, please wait |           |     |
|               | Start                                                                                  |           |     |
| iPho          | iPhone 6s Plus iPhone 6 iPhone 5C                                                      | iPhone 5S | >   |
| Home          |                                                                                        |           |     |

When the scanning process is finished, you will see the list of all the data on your device. Choose to view the deleted data only by checking **Only display the deleted items** option. Now all the recoverable data types would be shown on the left sidebar, and all the data of that specific type are listed on the right.

| Leawo iOS Data Recovery         |            |                   |                     |               |              | -A 2 🗉 😄 😣          |
|---------------------------------|------------|-------------------|---------------------|---------------|--------------|---------------------|
| Recover fr                      | om iOS de  | evice             |                     |               | <b>Q</b> 50  | earch               |
| 🔺 🔳 🚦 iPhone                    | Name       | Company           | Phone               | Email         | Home Address |                     |
| Camera Roll(771)                | 🗐 💼 861520 | 97 ~*             | 8589099076          | 99076 00861   | 01186185890  | 4 +8615217027       |
| 📄 🐏 Photo Stream                | 🔳 💼 96 +86 | 21396 👌           |                     | eawo888-888   | 888888888 0  |                     |
| Messages(358)                   | Contacts   |                   | 888666453           |               |              | Company:            |
| 🔳 🔯 Message Ahments(7)          | 🗐 💼 949 +8 | 4985949 152       |                     | 86130071675   | 7530 1300716 | 27524 🗇             |
| Contacts(78)                    | # 4 +861   |                   |                     |               |              | Dhaway              |
| 🔲 💟 Call History(1278)          | 🔳 💼 8 +861 | 890608 🔷 1        |                     | +861333061    | 330611090 01 | Phone:              |
| Whatsapp                        | 🔳 💼 1-6748 | 82316748 🔷 0      | 13922362530         | 13922362530   | 922362530 01 |                     |
| Notes(20)                       | 🗐 💼 +8613  | I                 | 94439443861         | 00861472697   | 4726979443 0 | Email:              |
| 🔲 🗐 Calendar(292)               | 🗐 💼 +86151 | i.                | 11                  | 00861326015   | 3260154611 0 | +8615074896442 0086 |
| 📄 🛄 Reminders                   | 🔳 💼 96 +86 | 21396 🕎           |                     | 9048 +86186   | 08618620239  | Home Address:       |
| Voice Memos(4)                  | 🔳 💼 3 +861 | 79443 🕎           |                     | 188 +861815   | 00861815564  | 15074896442         |
| 🔲 🌌 Safari Bookmark(19)         | 🔳 💼 37-106 | 069               | 94965               | 0086132667    | 86132667949  |                     |
| Only display the deleted items. | 🗐 💼 1 +867 | 81 🕹              |                     | -1362-4076 +  | 076 00861371 |                     |
| Home                            | You sele   | ct 0 KB in 0 item | (s) of 499.76 MB in | 2827 item(s). |              | The Recover         |
|                                 |            |                   |                     |               |              |                     |
|                                 |            |                   |                     |               | 4            |                     |

Check all the files and data you want to recover and click Recover

button

Recover

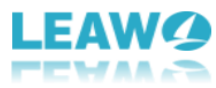

| Leawo iOS Data Recovery                                                                                                    |                                                                                                    |                           |                                 |                                                                                                    | -A (2 🚍 😅 😣                                                                                                    |
|----------------------------------------------------------------------------------------------------|----------------------------------------------------------------------------------------------------|---------------------------|---------------------------------|----------------------------------------------------------------------------------------------------|----------------------------------------------------------------------------------------------------|
| Recover fr                                                                                                    | om iTunes Ba                                                                                                    | ckup Files                |                                 | Q s                                                                                                    | earch                                                                                                    |
| <ul> <li>Challenger</li> <li>Camera Roll(97)</li> <li>Photo Stream(262)</li> <li>Photo Library</li> <li>Messages(10)</li> <li>Message Ahments(6)</li> <li>Contacts(22)</li> </ul>                                                                                                    | Market Market Market Market Market Market Market Market Market Market Market Market Market Market Market Market<br>Market Market Market<br>Market Market Ma<br>Market Market Market Market Market Market Market Market Market Market Market Market Market Market Market Market Market Market Market Market Ma | Ming_0096.PNG             | C IMG_0095.PNG                  | ✓ IMG_0094.PNG                                                                                                    | M M COMPANY                                                                                                    |
| <ul> <li>Call History(7)</li> <li>Whatsapp</li> <li>Whatsapp Attachments</li> <li>Notes(14)</li> <li>Calendar(463)</li> <li>Reminders(13)</li> <li>Voice Memos(3)</li> </ul>                                                                                                    | © © © ©<br>© © © ©<br>© © © ©<br>© © © ऌ<br>IMG_0092.PNG                                                                                                    | MING_0091.PNG             | MG_0090.PNG                     | MG_0089.PNG                                                                                                    | Induction of the second second                                                                                                    |
| <ul> <li>Market Safari Bookmark(421)</li> <li>Only display the deleted items.</li> <li>Home</li> </ul>                                                                                                    | You select 50.65 M                                                                                                    | 1B in 97 item(s) of 19    | 5.58 MB in 1318 item            | (S).                                                                                                    | C Necover                                                                                                    |
| A window would show                                                                                                    | up and there                                                                                                    | e's a <b>Save to</b>      | o Option wh                     | ich is for sav                                                                                                    | ving the files to be                                                                                                    |
|                                                                                                    |                                                                                                    | <u>.</u>                  |                                 |                                                                                                    |                                                                                                    |
| recovered to your com                                                                                                    | puter. Click <b>Op</b>                                                                                                    | en Oper                   | butto                           | on to set the o                                                                                                    | output directory for                                                                                                    |
| the files. You can choose                                                                                                    | e to open the c                                                                                                    | output folder             | right after th                  | e recovery is f                                                                                                    | inished by checking                                                                                                    |
| the option Autom                                                                                                    | atically open th                                                                                                    | ne output fold            | ler after finis<br>button to st | hing recover.<br>tart recoverin                                                                                                    | below the output                                                                                                    |
|                                                                                                    |                                                                                                    |                           |                                 |                                                                                                    |                                                                                                    |
| device.                                                                                                    |                                                                                                    |                           |                                 |                                                                                                    |                                                                                                    |
| Leawo iOS Data Recovery      Recover fr                                                                                                    | om iTunes Ba                                                                                                    | ickup Files               |                                 | Qs                                                                                                    | - 🖓 😰 📄 🗢 😣                                                                                                    |
| ✓ 	☐                                                                                                    |                                                                                                    |                           |                                 |                                                                                                    | ×                                                                                                    |
| <ul> <li>Camera Roll(97)</li> <li>Photo Stream(262)</li> <li>Photo Library</li> <li>Messages(10)</li> </ul>                                                                                                    | Recover Files                                                                                                    | o recover 40 item         |                                 |                                                                                                    | I all     Te       I all     Te                                                                                                    |
| <ul> <li>Message Ahments(6)</li> <li>Contacts(22)</li> </ul>                                                                                                    | Save to: D:\My Do                                                                                                    | cuments\Leawo iOS [       | Data Recovery                   | Open                                                                                                    | MG_0093.PNG                                                                                                    |
| 🔲 🔄 Call History(7)<br>🔲 🔯 Whatsapp                                                                                                    | ✓ Automatically ope                                                                                                    | n the output folder after | finishing recover.              |                                                                                                    |                                                                                                    |
| Whatsapp Attachments           Image: mathematical structure           Image: mathematical structure           Image: mathemat |                                                                                                    |                           |                                 | Go                                                                                                    | <ul> <li>and a set of the application of the application of the ap</li></ul>                                                                                                    |
| <ul> <li>Galendar(463)</li> <li>Reminders(13)</li> </ul>                                                                                                    | ✓IMG_0092.PNG                                                                                                    | ✓IMG_0091.PNG             | ✓IMG_0090.PNG                   | MG_0089.PNG                                                                                                    | MG_0088.PNG                                                                                                    |
| <ul> <li>Voice Memos(3)</li> <li>Safari Bookmark(421)</li> </ul>                                                                                                    | The state of the                                                                                                    | 1.000 (1.000) (1.001)     |                                 | the first                                                                                                    | 100                                                                                                    |
| Only display the deleted items.                                                                                                    |                                                                                                    |                           |                                 | Anna an<br>Anna<br>- Anna<br>- A | E - retroine aver<br>C - retroine aver<br>E - retroine aver<br>E - retroine |
| Home                                                                                                    | You select 50.65 N                                                                                                    | 1B in 97 item(s) of 19    | 5.58 MB in 1318 item(           | (s).                                                                                                    | C Recover                                                                                                    |

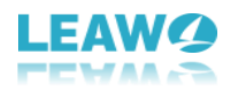

# 2. DFU Mode

DFU mode supports recovering 14 types of data, 8 of them are also supported in Normal mode and 6 of them can be only found in DFU mode. The 8 types of data that both Normal mode and DFU mode support recovering are **Messages**, **Contacts**, **Call History**, **WhatsApp**, **Notes**, **Calendar**, **Reminders**, **Safari bookmark**. The 6 types of data that only DFU mode can recover are **Camera Roll**, **Photo Stream**, **Photo library**, **Message attachments**, **Voice memos**, **WhatsApp attachments**.

DFU mode is currently exclusive to iPhone 4 and iPod Touch 4.

#### 2.1. Enter DFU mode

To enter DFU mode, click **Recover from iOS device** tab and connect your iPhone 4 or iPod Touch 4 to your computer, there would be a window for you to choose to enter **DFU mode** or **Normal mode**.

| 🧕 Lea | awo iOS Data Recovery | 1                                       |                 |                        |          |           | ·A ? =             | - 8       |
|-------|-----------------------|-----------------------------------------|-----------------|------------------------|----------|-----------|--------------------|-----------|
| [     | Recov                 | <b>ver from i</b><br>r data from iOS De | OS Device       | nect iOS device first. |          |           |                    |           |
|       |                       | 🧕 Leawo iO                              | S Data Recovery |                        |          | 8         |                    |           |
|       |                       | ?                                       | Whether to ent  | er DFU mode?           | DFU Norm | nal       |                    |           |
| <     | iPhone 6 Plus         | iPhone 6                                | iPhone 5C       | iPhone 5S              | iPhone 5 | iPhone 4S | iPhone 4           | >         |
| H     | lome                  |                                         |                 |                        |          | Device    | Cannot be detected | <u>i?</u> |

Click **DFU** button to enter the next phase, there would be instructions on the interface guiding you to activate DFU mode. Ready those instructions carefully to familiarize yourself with the steps.

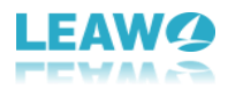

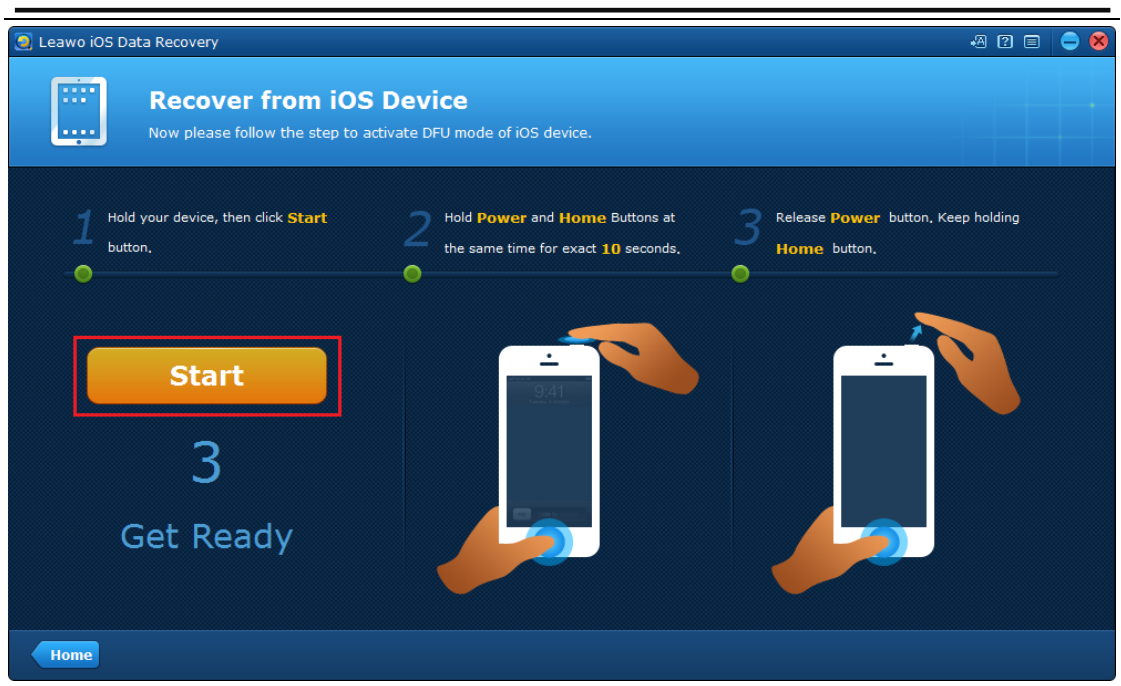

2.1.1. When you are ready to activate DFU mode, click Start button to start activating it.

2.1.2. There would be countdown on the screen under second step, now press **Home** and **Power** button at the same time for 10 seconds. You can follow the countdown on the screen in case you hold the button for too long.

2.1.3. After you've been holding the **Home** and **Power** button for 10 seconds, the screen of your device would go back, now release the **Power** button but hold on to the **Home** button for another 10 seconds until the prompt "You have successfully entered DFU mode, now you can release the Home button" shows up.

#### 2.2. Scan your device

Once the DFU mode is activated, the program would scan and analyze your device automatically.

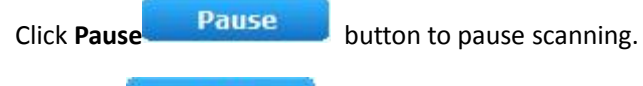

Click **Stop** button to stop scanning.

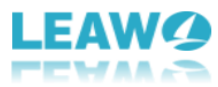

| 🧕 Leawo iPhone4 Data Recovery                                                                                                    |                                              |                                                                                      | 2 = 😑 😣                                          |
|----------------------------------------------------------------------------------------------------|----------------------------------------------|--------------------------------------------------------------------------------------|--------------------------------------------------|
| Scanning, please wait a                                                                                                    | noment.<br>99%                               | 00:00:09 left                                                                        | Pause Stop                                       |
| <ul> <li>B Hardy_tester</li> <li>Camera Roll(0)</li> <li>Photo Stream(0)</li> <li>Photo Library(0)</li> <li>Contacts(9)</li> <li>Messages(3)</li> <li>Message Ahments(0)</li> <li>Call History(16)</li> <li>Calendar(4)</li> <li>Notes(0)</li> <li>Reminders(3)</li> <li>Voice Memos(0)</li> <li>S Safari Bookmark(0)</li> </ul> | Select a file type on the left and click the | e item to preview.<br>Device Name:<br>Device Type:<br>iOS Version:<br>Serial Number: | Hardy_tester<br>iPhone 4<br>6.0.1<br>7W038ASPA4S |
| Home                                                                                                    | You select 0 KB in 0 item(s) of 25 KB in 3   | 5 item(s)                                                                            | C Recover                                        |

#### 2.3. Choose Data to Recover

When the device scanning is done, you can see all the data on your device.

| Click C | Only display the           | deleted items      | Only displ                   | ay the deleted it       | ems. option to show                      |
|---------|----------------------------|--------------------|------------------------------|-------------------------|------------------------------------------|
| the de  | leted data only.           |                    |                              |                         |                                          |
| 🧕 Leawo | ) iPhone4 Data Recovery    |                    |                              |                         | 2 🗉 🤤 😣                                  |
|         | Recover fr                 | rom iOS device     | à                            |                         | Q Search                                 |
| 4 🔳 🗎   | Hardy_tester               | Name               | Phone                        | Email                   | Message                                  |
|         | 🙆 Camera Roll(36)          | 📕 Jack             | +869494502335                |                         | 05-28-2013 18:54:05                      |
|         | 💀 Photo Stream(30)         | +8657487376060     | +8657487376060               |                         | complete phrases or<br>sentences? I need |
|         | 🛛 🤷 Photo Library(45)      | Darcy Johnson      | +867395403269                |                         | them for test and screenshot.            |
|         | 📕 Contacts(14)             | 🛃 786715687@qq.com |                              |                         |                                          |
| E       | 🖸 Messages(4)              |                    |                              |                         | 05-28-2013 18:55:42                      |
|         | 🔡 Message Ahments(0)       |                    |                              |                         | better. Thanks!                          |
|         | Call History(18)           |                    |                              |                         |                                          |
|         | 9 Calendar(14)             |                    |                              |                         | 05-28-2013 18:56:17                      |
|         | Notes(4)                   |                    |                              |                         | Just like this.                          |
|         | Reminders(12)              |                    |                              |                         |                                          |
|         | Voice Memos(4)             |                    |                              |                         | 05-28-2013 19:01:34                      |
|         | Baran Bookmark(27)         |                    |                              |                         | video                                    |
| Only    | display the deleted items. |                    |                              |                         | -                                        |
| Hom     | e Exit DFU Mode            | You se             | elect 1 KB in 1 item(s) of 2 | 28.32 MB in 208 item(s) | Recover                                  |

All types of recoverable data are listed on the left column. Click on one type of data to preview the files in it. This program allows you to recover specific files instead of the whole data backup.

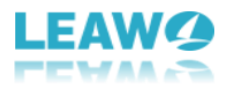

| You can use the <b>search</b> quickly.             | n box 🭳 Sea            | rch                             | to search a            | nd find the target file                                       |
|----------------------------------------------------|------------------------|---------------------------------|------------------------|---------------------------------------------------------------|
| Click Home                                         | button to go bad       | ck to the main in               | terface.               |                                                               |
| Click Exit DFU mode                                | Exit DFU Mode          | to quit DFU                     | Mode.                  |                                                               |
| 2.4. Recover data                                  |                        |                                 |                        |                                                               |
| Choose all the files you                           | want to restore        | and click Recov                 | Recover                | button. The data                                              |
| you are recovering will                            | he hacked up to        | vour computer                   | as well. On the follo  | wing non-un window                                            |
| you are recovering will                            |                        | your computer                   |                        |                                                               |
| click Open Open                                    | button to              | set the output                  | directory for the ba   | ackup of the data you                                         |
| are recovering. And ye                             | ou can choose          | to open the ou                  | utput folder when      | the program finishes                                          |
| recovering the data by                             | checking Autor         | natically open t                | he output folder a     | fter finishing recover.                                       |
|                                                    |                        | Go                              |                        |                                                               |
| And to finally start reco                          | vering data, clici     | < G0                            | button.                |                                                               |
| Leawo iPhone4 Data Recovery                        |                        |                                 |                        | 2 🗉 🥃 😣                                                       |
| Recover fr                                         | om iOS device          |                                 |                        | Q Search                                                      |
| 🔺 🔲 🛢 Hardy_tester                                 | Name                   | Phone                           | Email                  | Message                                                       |
| 🔲 🔕 Camera Roll(36)                                | Jack                   | +869494502335                   |                        | Can u send me some                                            |
| 🔲<br>Photo Stream(30)                              | +8657487376060         | +8657487376060                  |                        | complete phrases or<br>sentences? I need<br>them for test and |
| Photo Library(45)                                  | Darcy Johnson          | +867395403269                   |                        | screenshot.                                                   |
| Messages(4)                                        | Recover Files          | 786715687@dd.com                | 8                      | 05-28-2013 18:55:42                                           |
| Message Ahments()                                  | You are going to re    | ecover 1 items.                 |                        | With picture attached is better. Thanks!                      |
| Call History(18)                                   | Save to: D:\My Docum   | nents\Leawo iPhone4 Data        | Recove Open            |                                                               |
| Notes(4)                                           |                        |                                 |                        | 05-28-2013 18:56:17<br>Just like this.                        |
| 🔲 📓 Reminders(12)                                  | Automatically open the | e output folder after finishing | recover.               |                                                               |
| 🔲 💽 Voice Memos(4)                                 |                        |                                 | Go                     | 05-28-2013 19:01:34                                           |
| 📰 🌃 Safari Bookmark(27)                            |                        |                                 |                        | Video                                                         |
| Only display the deleted items.                    |                        |                                 |                        |                                                               |
| Only display the deleted items. Home Exit DFU Mode | You se                 | elect 1 KB in 1 item(s) of 22   | 8.32 MB in 208 item(s) | Recover                                                       |

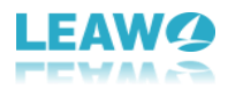

# Part 4: How to Recover Data from iTunes Backup

# 4.1. Choose recovery from iTunes backup

To recover data from iTunes backup, first click the second tab on the main interface.

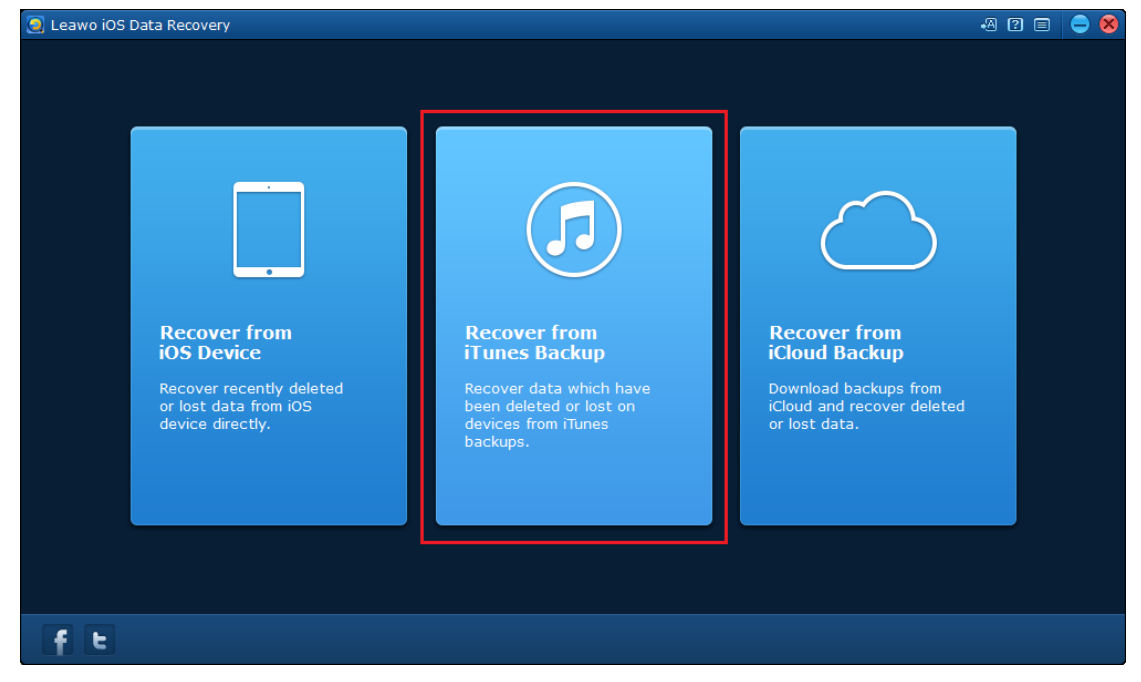

# 4.2. Choose backup

After choosing **Recover from iTunes Backup**, you would see a list of all backups from different iOS devices that you've backed up using iTunes. If you can't find the backup of your device, it's probably because you haven't back up your device on this computer yet.

You can click **Home** button to go back to the main interface.

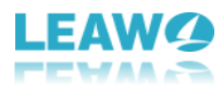

| 🧕 Leawo iOS Data | a Recovery                                                     |                                            |                    | 2 🗉 🍦 😣 |
|------------------|----------------------------------------------------------------|--------------------------------------------|--------------------|---------|
|                  | Recover from iTunes<br>Select an iTunes backup to start to rec | Backup Files                               |                    |         |
|                  | Name                                                           | Last Backup Date                           | Serial Number      |         |
|                  |                                                                |                                            |                    |         |
|                  | Hardy_tester's iPhone                                          | 04-07-2013 19:09:28                        | C39HGNPCDTC1       |         |
|                  | test's iPad                                                    | 04-02-2013 11:37:52                        | DQVK9LFBF193       |         |
|                  | test's iPad                                                    | 04-03-2013 13:14:19                        | DQVK9LFBF193       |         |
| If your it       | OS device is not listed here,it's probabl                      | y because iOS device has not been synchron | ized with iTunes.  |         |
| Home             |                                                                |                                            |                    | Scan    |
| Select the ba    | ackup you want and clicl                                       | Scan                                       | button to scan it. |         |

# 4.3. Choose data to be recovered

After the scanning process you will see all 14 types of recoverable data listed on the left column. You can click into each type of data to check out every single file and check those you want to recover.

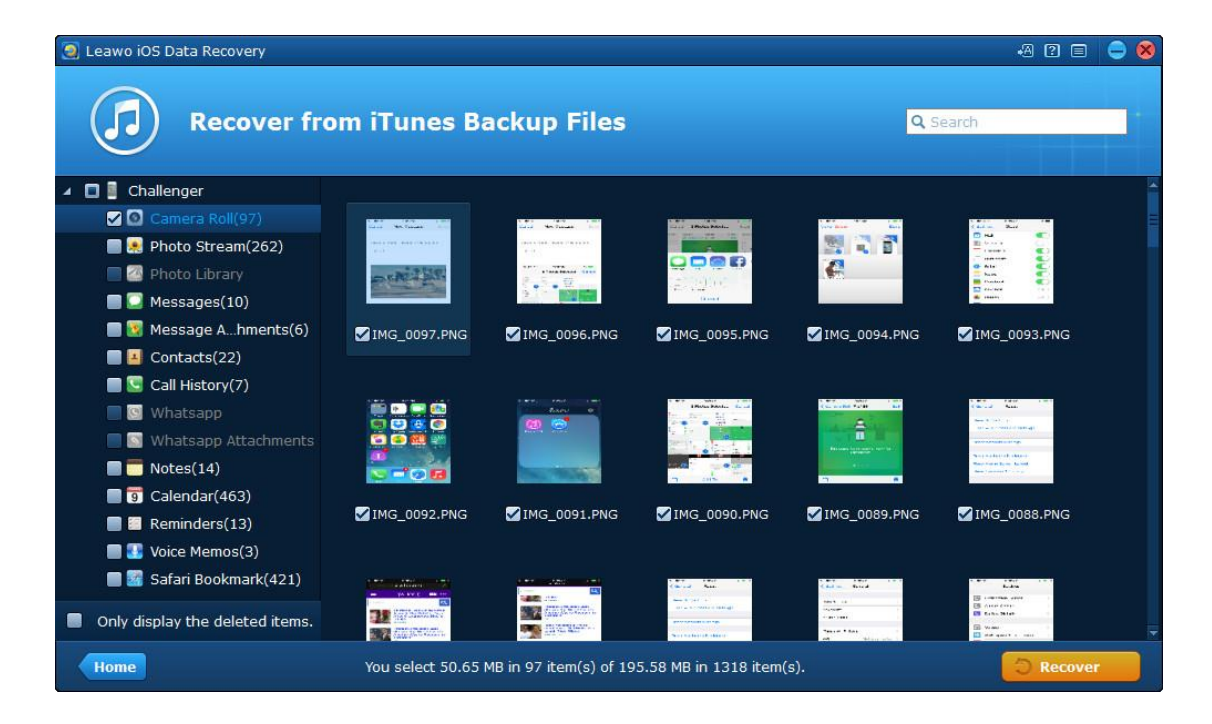

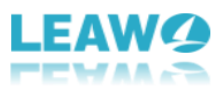

Check **Only display the deleted items** the program show the deleted data only.

Only display the deleted items.

button.

option to have

#### 4.4. Start recovering data

When you finish choosing the files you want to recover, click the **Recover** 

button at the bottom right and following that there would be a pop-up window. The program will back up the data you are recovering to your computer at the same time you recover the data to your device. Set the directory for the backup of the recovering data by clicking **Open** 

**Open** button. If you want, you can have the program open the output folder when the recovery is finished, just check **"Automatically open the output folder after finishing recover"** 

option. And to finally start recovering data, click Go Go

| 🧕 Leawo iOS Data Recovery       |                                                                     |                                                                                                    |
|---------------------------------|---------------------------------------------------------------------|----------------------------------------------------------------------------------------------------|
| Recover fro                     | om iTunes Backup Files Q                                            | Search                                                                                                    |
| 🔺 🔲 📱 Challenger                |                                                                     |                                                                                                    |
| Camera Roll(97)                 | LAN COMPANY THE LAN COMPANY AND AND AND AND AND AND AND AND AND AND |                                                                                                    |
| Photo Stream(262)               |                                                                     |                                                                                                    |
| Photo Library                   |                                                                     | kan<br>kan<br>hadaat<br>terter                                                                                                    |
| Messages(10)                    | Recover Files                                                       |                                                                                                    |
| Message Ahments(6)              | You are going to recover 40 items                                   | ✓ IMG_0093.PNG                                                                                                    |
| Contacts(22)                    | Tou are going to recover 49 items.                                  |                                                                                                    |
| Call History(7)                 | Save to: D:\My Documents\Leawo iOS Data Recovery Open               |                                                                                                    |
| Whatsapp                        |                                                                     | March 1997 - Contraction of the Contraction of the                  |
| Whatsapp Accachinents           | Automatically open the output folder after finishing recover.       | And a state of a state of a state                 |
|                                 |                                                                     | And Annual Control of Control of                  |
| Reminders(13)                   | <u> </u>                                                            | MG_0088.PNG                                                                                                    |
| Voice Memos(3)                  |                                                                     |                                                                                                    |
| Safari Bookmark(421)            |                                                                     |                                                                                                    |
| Only display the deleted items. |                                                                     | Loba<br>(1997) (1997)<br>(1997) (1997)<br>(1997) (1997)<br>(1997) (1997)<br>(1997) (1997) (1997)<br>(1997) (1997) (1997)<br>(1997) (1997) (1997) (1997)<br>(1997) (1997) (19 |
| Home                            | You select 50.65 MB in 97 item(s) of 195.58 MB in 1318 item(s).     | C Recover                                                                                                    |

# Part 5: How to Recover Data from iCloud Backup

### 5.1. Choose recovery from iCloud backup

To recover data from iCloud backup, first click the third tab on the main interface.

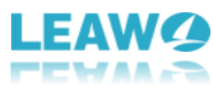

| Leawo iOS Data Recovery                                   |                  |                                                                                       | •8                                                                   | 2 = 🗕 😣 |
|-----------------------------------------------------------|------------------|---------------------------------------------------------------------------------------|----------------------------------------------------------------------|---------|
| Recover from<br>iOS Device                                | ]                | Recover from<br>iTunes Backup                                                         | Recover from<br>iCloud Backup                                        |         |
| Recover recently<br>or lost data from<br>device directly. | r deleted<br>iOS | Recover data which have<br>been deleted or lost on<br>devices from iTunes<br>backups. | Download backups from<br>iCloud and recover deleted<br>or lost data. |         |

### 5.2 Log on iCloud

After choosing recovering from iCloud backup, on the next page you need to log on iCloud with your Apple ID.

| 🧕 Leawo iOS Data Recovery                                                                                                    |                     | 2 🗉                                 | 9 😣 |
|----------------------------------------------------------------------------------------------------|---------------------|-------------------------------------|-----|
| Recover from iCloud Backup<br>Download backup files from iCloud and recover lost data.                                                                                                    |                     |                                     |     |
| Sign in<br>iCloud<br>mactealex@aol.com<br>[<br>Note:<br>1. Please turn off device's connection to WiFi/computer to avoid data recover error.<br>2. According to the Privacy Policy, Leawo will never keep any records of iCloud ID and content. |                     |                                     |     |
| (e)                                                                                                    | Reset your password | <ul> <li>Leawo privacy p</li> </ul> |     |
| Home                                                                                                    |                     |                                     |     |

# 5.3. Download iCloud backup

After logging on iCloud, the program would scan your backup on iCloud. After the scanning is

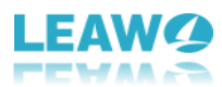

finished, your backup would be shown on the list. Double click the backup or click Download

DownLoad hutto

button at the bottom left to download the backup. Before you start

Log out

downloading the backup, you can choose to log out by clicking **Log Out** button.

| 🧕 Leawo iOS Data Recovery                                                          |                                               |                        |       | 2 🗉     | 0  |
|------------------------------------------------------------------------------------|-----------------------------------------------|------------------------|-------|---------|----|
| Recover from iC<br>Download backup files from i                                    | Cloud Backup<br>Cloud and recover lost data.  |                        |       |         |    |
| Name                                                                               | Last Backup Date                              | Size                   | State |         |    |
| 📱 test iphone                                                                      |                                               |                        |       |         |    |
|                                                                                    |                                               |                        |       |         |    |
| iCloud ID:mactealex@aol.com Log o<br>If your iOS device is not listed here, it's p | ut<br>robably because your device has not bee | n backed up on iCloud. |       |         |    |
| Home                                                                               |                                               |                        |       | DownLoa | ıd |

When you are downloading the backup, you can click **Cancel** button to stop downloading it. The time for the download depends on how big your backup is.

### 5.4. Choose files

When the program finishes downloading the backup, it will start scanning it automatically and when it's done, all the content in your backup would be shown on the interface. On the left column are the data categories. Select one category and check the files in it that you want to recover. As with other recovery modes, you can choose to display only the deleted items by

ticking Only display the deleted items

Only display the deleted items.

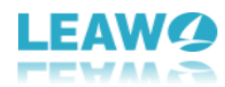

| 🧕 Leawo iOS Data Recovery                               |                  |                        |                       |               | +A ? E        | 0 8 |
|---------------------------------------------------------|------------------|------------------------|-----------------------|---------------|---------------|-----|
| Recover fro                                             | om iCloud Ba     | ckup Files             |                       | Q             | Search        |     |
| 🖌 🔲 📕 iPad                                              |                  |                        |                       |               |               | -   |
| Camera Roll(74)                                         |                  |                        |                       |               | 2             |     |
| Photo Library                                           | Energy and       |                        |                       |               |               |     |
| Wessage Attachments     Ontacts(63)     Call History    | ✓ IMG_0099.JPG   | ✓IMG_0053.PNG          | ✓IMG_0012.PNG         | ✓IMG_0015.PNG | ✓IMG_0022.PNG |     |
| Whatsapp                                                |                  |                        |                       |               |               |     |
| <ul> <li>Glendar(304)</li> <li>Reminders(13)</li> </ul> | MG_0059.PNG      | ✓ IMG_0052.PNG         | ✓IMG_0013.PNG         | MG_0031.PNG   | MG_0049.PNG   |     |
| Safari Bookmark(676)                                    | s. jygatawienst  |                        |                       |               |               |     |
| Only display the deleted items.                         | You select 32.21 | MB in 74 item(s) of 33 | 3.28 MB in 1168 item( | s).           | C Recover     | -   |

#### 5.5. Start recovery

When you finish choosing all the files you want to recover, click **Recover** button and there would be a pop-up window. Just as other recovery mode, the program would back up the files you are restoring to your iOS device to your computer, and you need to set the

output directory for the backup on the pop-up window. Click **Open** button to set the output directory and you can have the program open the output folder when it finishes restoring data to your device by ticking **Automatically open the output folder after finishing** 

Go

recovery. And then click Go

button to start recovering data to your iOS device.

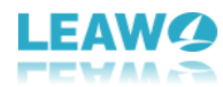

| 🧕 Leawo iOS Data Recovery      |                      |                                                                                                    |                       |                             | ·A ? =                                                                                                    | 0 |
|--------------------------------|----------------------|----------------------------------------------------------------------------------------------------|-----------------------|-----------------------------|----------------------------------------------------------------------------------------------------|---|
| Recover f                      | rom iCloud Ba        | ickup Files                                                                                                    |                       | Q                           | Search                                                                                                    |   |
| 🔺 🔲 📕 iPad                     |                      |                                                                                                    |                       |                             |                                                                                                    | 4 |
| 🖌 🙆 Camera Roll(74)            | Recover Files        |                                                                                                    |                       | × 1                         | And the second second s |   |
| 🔲 🐏 Photo Stream               | Nou are going to     | accurate 74 Bornes                                                                                                    |                       |                             |                                                                                                    |   |
| 🔲 🎑 Photo Library              | rou are going to i   | ecover 74 items.                                                                                                    |                       | -                           |                                                                                                    |   |
| 🔲 💭 Messages                   | Save to: ers\Adminis | trator.QH-20151113V                                                                                                    | ZCZ\Desktop           | Open                        |                                                                                                    |   |
| 🔲 🔯 Message Attachment         |                      |                                                                                                    |                       | NG                          | MG_0022.PNG                                                                                                    |   |
| 🔲 🛃 Contacts(63)               | Automatically open t | ne output rolder after fil                                                                                                    | lishing recovery.     | GO                          |                                                                                                    |   |
| 🔲 🔄 Call History               |                      |                                                                                                    |                       |                             |                                                                                                    |   |
| 🔲 🔯 Whatsapp                   |                      |                                                                                                    |                       |                             |                                                                                                    |   |
| 🔲 🔝 Whatsapp Attachmer         |                      | and the second second s | Le                    | - 125 MAR                   | CTATION CONTRACTOR                                                                                                    |   |
| Notes(38)                      |                      | -                                                                                                    | 1                     | 17. 42. 7573<br>1987 (1987) | - Contraction                                                                                                    |   |
| Galendar(304)                  | ZIMG 0059.PNG        | MING 0052 PNG                                                                                                    | TIMG 0013 PNG         | MG 0031 PNG                 | MG 0049 PNG                                                                                                    |   |
| Reminders(13)                  |                      |                                                                                                    |                       |                             |                                                                                                    |   |
| Voice Memos                    |                      |                                                                                                    |                       |                             |                                                                                                    |   |
| 🔲 🚟 Safari Bookmark(676)       | k jaranse and        | 1. The second second second second second second second second second second second second second second second                                                                                                    | HERE WAREAD.          |                             |                                                                                                    |   |
| Only display the deleted items |                      |                                                                                                    | an manager            |                             |                                                                                                    | - |
| Home                           | You select 32.21     | MB in 74 item(s) of 3:                                                                                                    | 3.28 MB in 1168 item( | s).                         | C Recover                                                                                                    |   |